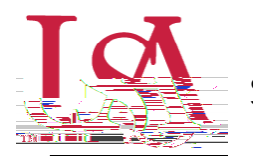

This guide will assist with the awarding process for Scholarships with an Internal Application (previous known as conditional applications). Detailed instructions for the reviewing process can be found in the Reviewing and Rubrics For Internal Applications Quick Start Guide.

1. First, select to and click on

on the left-hand navigation bar

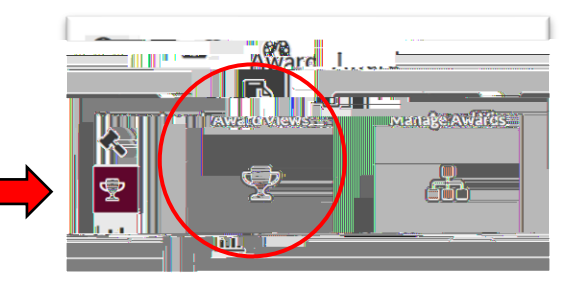

2. If an award view has already been created for this scholarship, select that view by clicking on the corresponding icon. If not, create a new award view by pressing the button (detailed instructions can be found in the Creating Award Views Document).

| ) Mi     |                  |                                        |               |                                                  |  |  |  |  |  |  |
|----------|------------------|----------------------------------------|---------------|--------------------------------------------------|--|--|--|--|--|--|
| alli.Pli |                  | • " <mark></mark>                      |               | <sup>*</sup> *********************************** |  |  |  |  |  |  |
| HENNI    | Scholarship Name | s ************************************ | ""##C.0=9/100 | 8888<br>                                         |  |  |  |  |  |  |
|          | Scholarship Name |                                        |               | <u></u>                                          |  |  |  |  |  |  |

3. Once inside the a list of eligible students will be visible. can be used to add additional information from the student's file to your view.

| Add Aw                                 | ard Vinew                                                                                       |                   |                |               |  |                |                   |  |  |
|----------------------------------------|-------------------------------------------------------------------------------------------------|-------------------|----------------|---------------|--|----------------|-------------------|--|--|
| *Name:                                 | *Name: Jaguar Achievement Scholarship                                                           |                   |                |               |  |                |                   |  |  |
|                                        |                                                                                                 |                   |                | 77. M. * HANG |  | <b>b</b>       |                   |  |  |
| ₩.#                                    |                                                                                                 |                   |                |               |  | 90 - 90<br>100 | 11<br>*: <b>:</b> |  |  |
|                                        | ne 🝸 Award Amount 📍                                                                             | Review Score 🕴    | HS Cumulativ 👎 | ACT_SUPER     |  |                | Stur              |  |  |
| 79 <mark>1 <u>Pe</u>s</mark><br>Mosley | an Bozi <mark>n an:</mark><br>Si <b>na</b> Sin <b>a</b> Sina Sina Sina Sina Sina Sina Sina Sina | 4.2               |                | 0             |  |                | 00                |  |  |
| Alexa Collins                          | \$0.00                                                                                          | 4 <sup>12</sup> . |                |               |  |                | 0685966           |  |  |

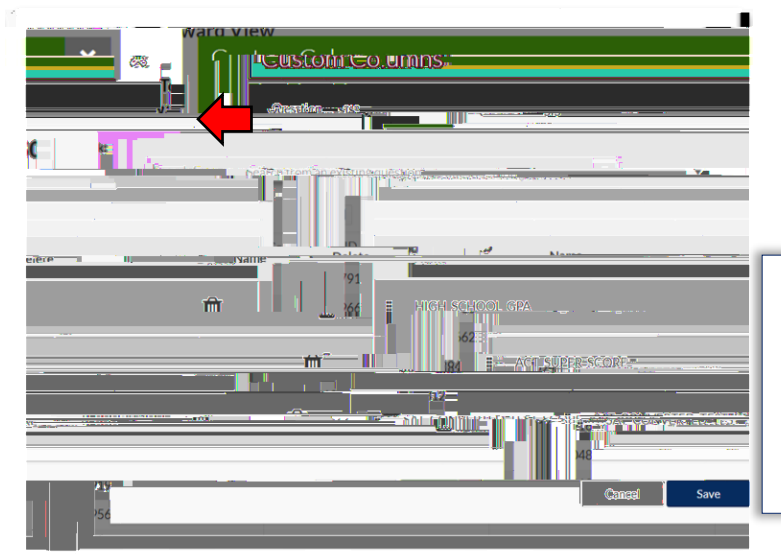

4. A pop-up widow will appear to allow you to search via Questions or SIS Data. Refer to the list of frequently used SIS Data Codes on the Scholarship Services JagSPOT knowledgebase.

Use the pop-up window to search for and add any columns you may find useful, such as:

HIGH\_SCHOOL\_GPA ACT\_SUPER\_SCORE SAT\_CONVERTED\_TEST\_SCORE

5. After identifying the students to be awarded, click on the This will pull up an awarding window.

next to their name.

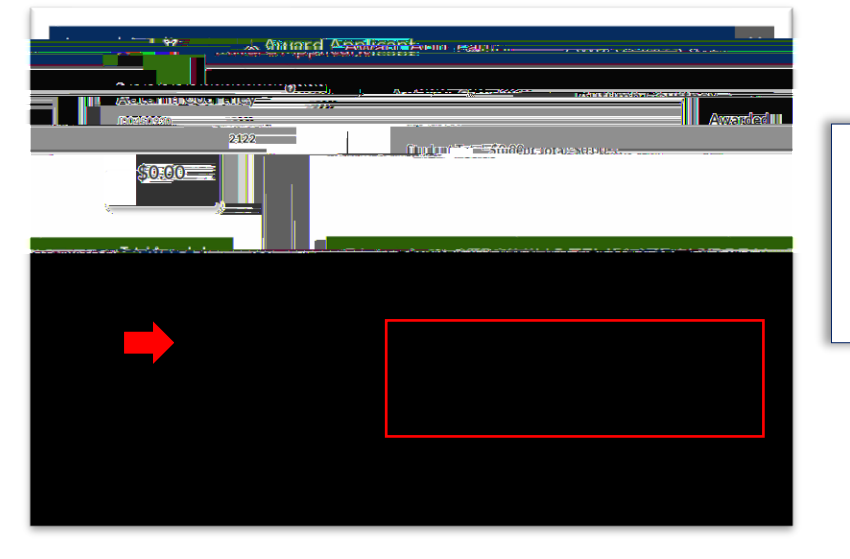

In this window you will enter the dollar amount you are awarding the student into the corresponding award term. There is also a box for comments if you would like to make notations for the record.

6. Once you have allocated all of the awards in the award view, save your work and alert your fundholder that awards are ready for approval.